Adding circuits to Power All electrical symbols in a project must be placed on a power circuit (layer) and until there is At least 1 power circuit you won't see the electrical symbols at the bottom of the screen.

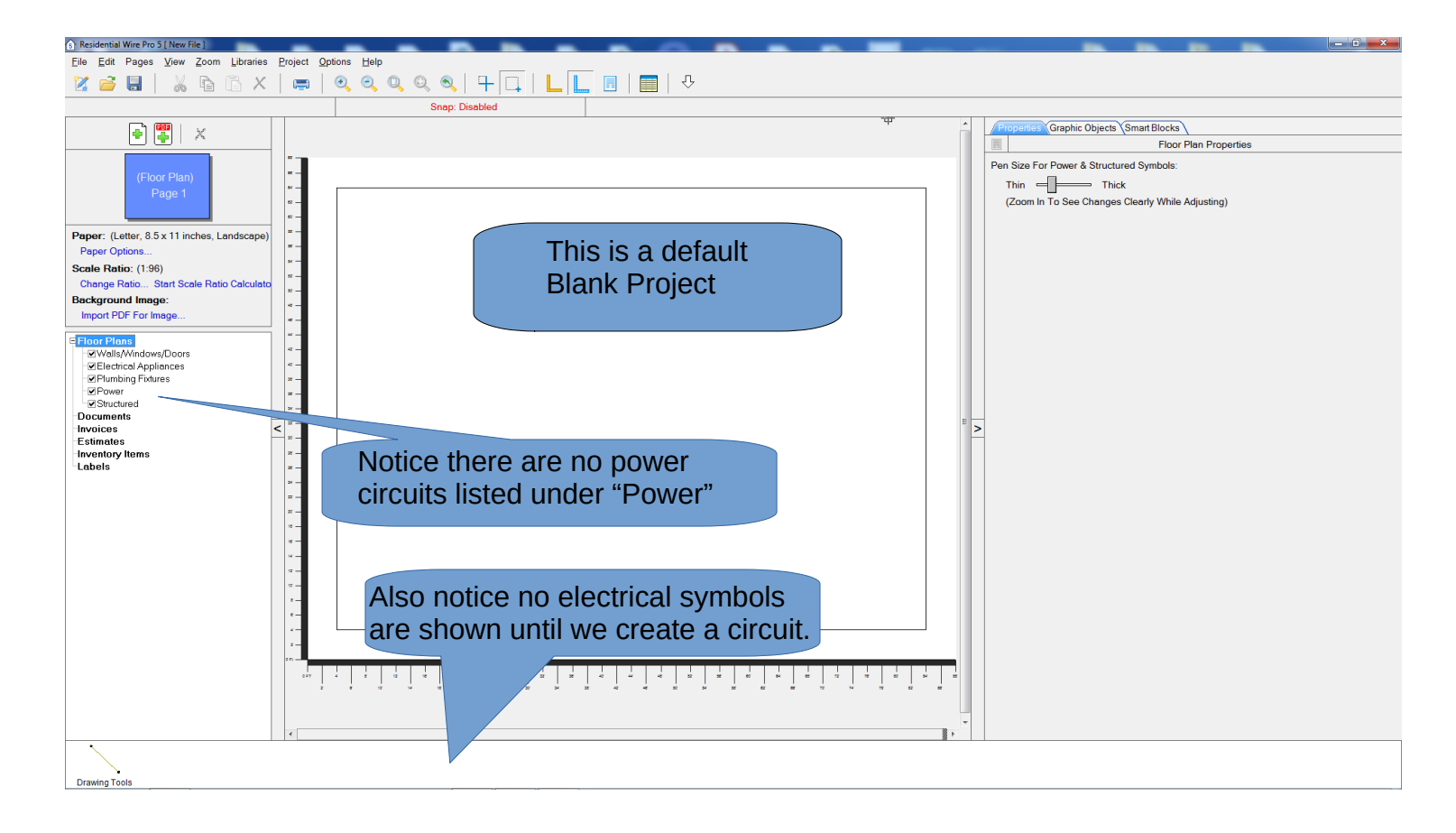

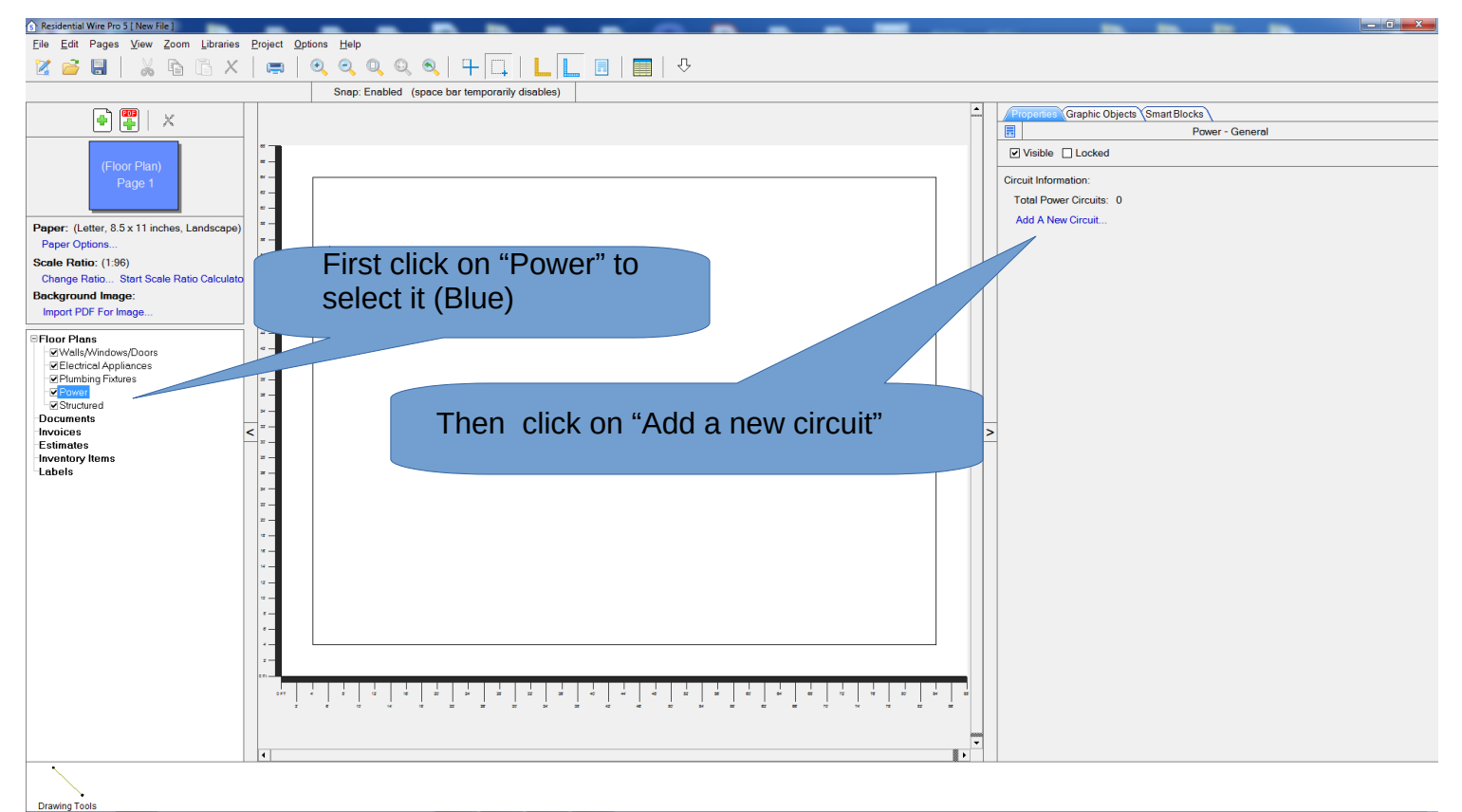

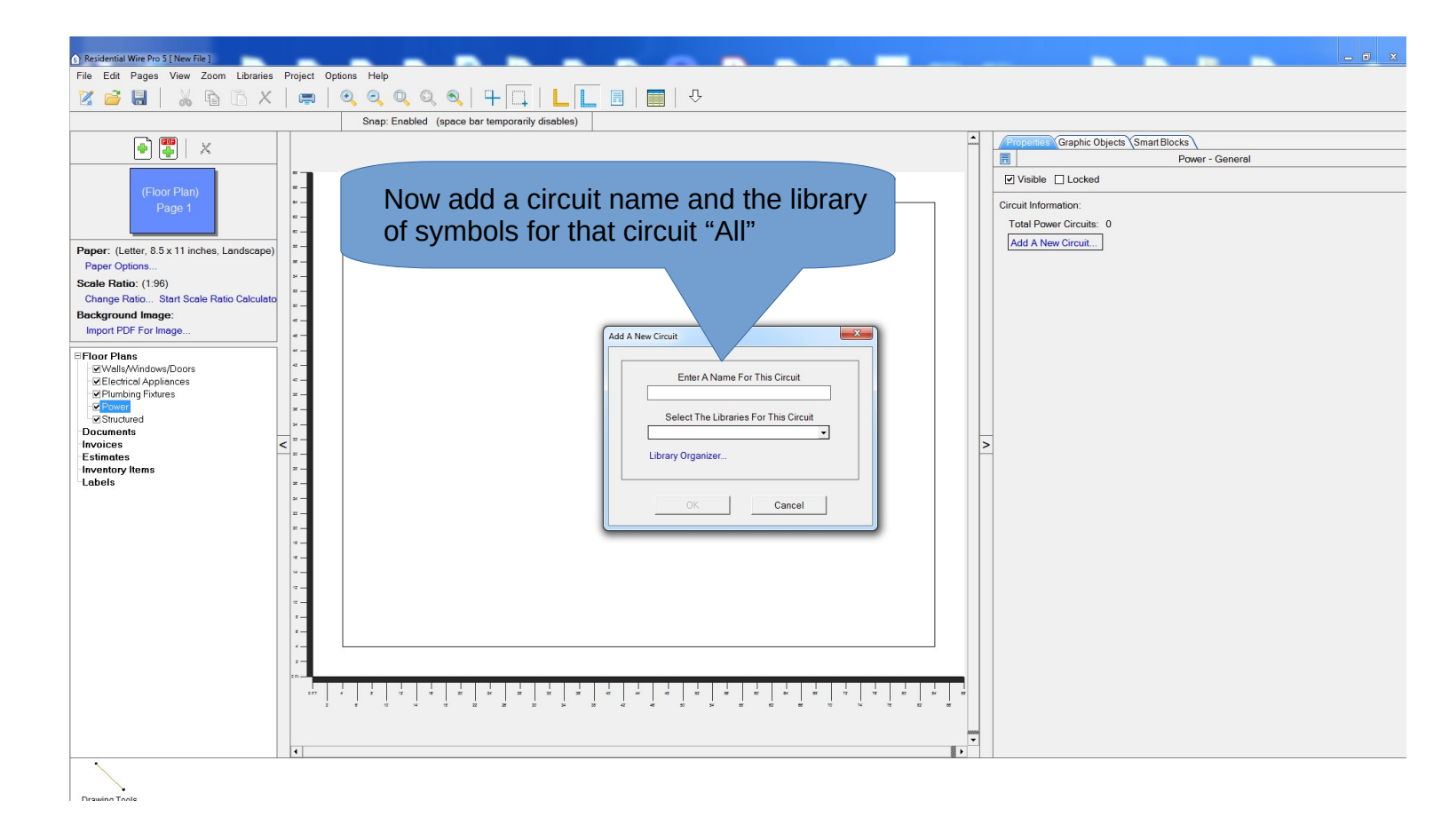

| Residential Wire Pro 5 [ New File ]         |                                                | x |
|---------------------------------------------|------------------------------------------------|---|
| File Edit Pages View Zoom Libraries P       | roject Options Help                            |   |
| 🛛 🧉 🖥 🖌 🖓 🖻 X 🛛                             |                                                |   |
|                                             | Snap: Enabled (space bar temporarily disables) |   |
| 🗣 🖀 🗆 🗸                                     | Frupenter Graphic Objects \Smart Blocks        |   |
|                                             | Power - General                                |   |
| (Floor Plan)                                | ■  Visible □Locked                             |   |
| Page 1                                      | - Circuit Information:                         |   |
|                                             | = - Total Power Circuits: 0                    |   |
| Paper: (Letter, 8.5 x 11 inches, Landscape) | Add A New Circuit.                             |   |
| Paper Options                               |                                                |   |
| Change Ratio Start Scale Ratio Calculato    |                                                |   |
| Background Image:                           |                                                |   |
| Import PDF For Image                        | - Add A New Circuit                            |   |
| Floor Plans PWalls/Mindows/Doors            |                                                |   |
| Electrical Appliances                       | Enter A Name For This Circuit                  |   |
| Plumbing Fotures     Power                  |                                                |   |
| Structured Documents                        | Select The Libraries For This Circuit          |   |
| Invoices <                                  |                                                |   |
| Inventory Items                             | z - Control organization                       |   |
| Labels                                      |                                                |   |
|                                             | =_ OK Cancel                                   |   |
|                                             |                                                |   |
|                                             |                                                |   |
|                                             |                                                |   |
|                                             |                                                |   |
|                                             |                                                |   |
|                                             | Now click the OK button                        |   |
|                                             |                                                |   |
|                                             |                                                |   |
|                                             |                                                |   |
|                                             |                                                |   |
|                                             |                                                |   |
|                                             |                                                |   |
| Drawing Tools                               |                                                |   |

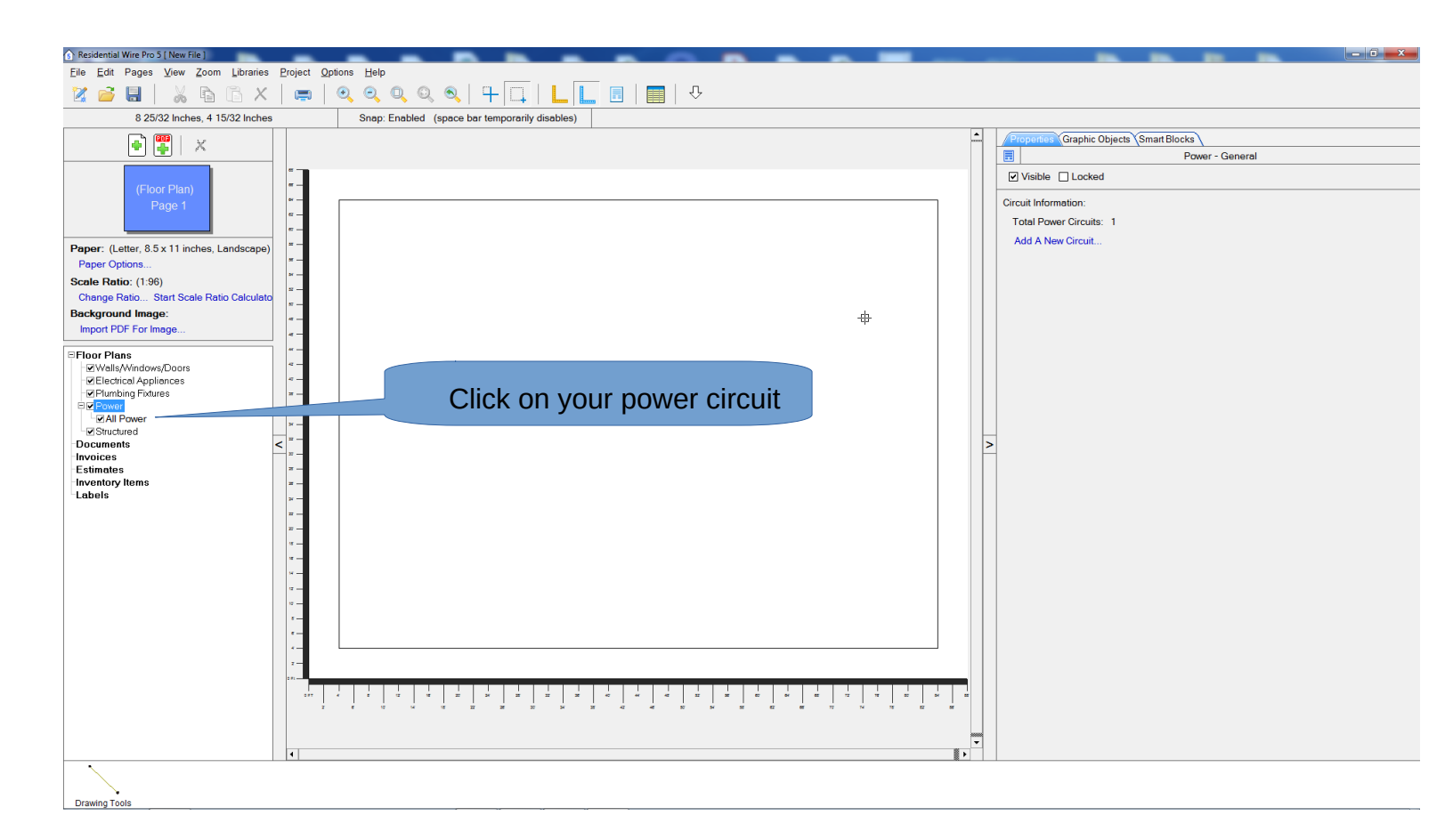

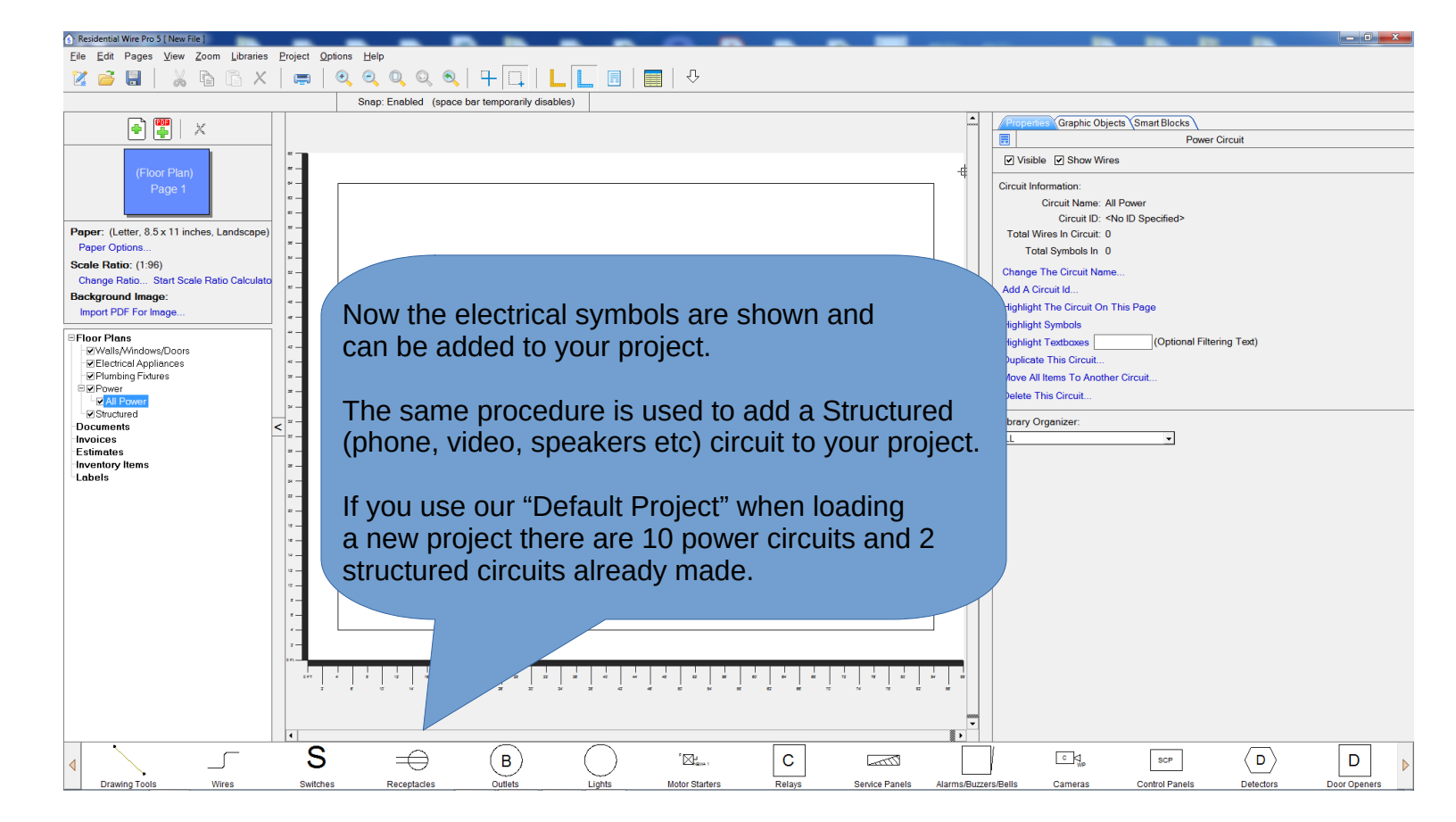